適用「113年度全民健康保險基層診所照護獎勵方案」之投保單位

-健保投保金額追溯調整作業說明

一、 多憑證網路承保作業申報

(網址: <u>https://eservice.nhi.gov.tw/nhiweb1/system/mLogin.aspx</u>)

- (一)點選「單獨申報健保異動/薪資調整作業(單筆)」,鍵入欲調整之被保險人, 再按「查詢」。
- (二) 鍵入調後投保金額。

(三) 若薪調生效日期需為本月,則薪調申報日期請改為上月之日期(詳下圖)。

| (日) 多憑證                                                              |                                                                                                    |
|----------------------------------------------------------------------|----------------------------------------------------------------------------------------------------|
| 》申報勞健保(含三合一及二·                                                       | 每月13~16日計費期間暫停轉檔里新資料~~                                                                                                    |
| <ul> <li>加保作業</li> <li>退保作業</li> </ul>                               | 薪資調整資料                                                                                                    |
| • 薪資調整作業                                                             | 圆锯存 氢满除 伊回上頁                                                                                                    |
| · 軍獨中戰健保與動<br>· 一至三類加保作業                                             | ●被保険人與分證號<br>(居留證統一證號) D2                                                                                                    |
| · 擅保作業                                                               | 被保險人姓名 訂到                                                                                                    |
| • 停保作業                                                               | 調整前投保金額 43,900                                                                                                    |
| •薪資調整作業(單筆)                                                          | <ul> <li>&gt; 薪調申報日期 113 年11 → 月 1 → 日</li> </ul>                                                                                                    |
| <ul> <li>· 新資調整作業(大批)</li> <li>· 育思知勝傷就作業</li> </ul>                 | ◎調整後投保金額 45,800 ✔ 🧾 重載投保金額                                                                                                    |
| •復保作業                                                                | □ 雇主或專技人員投保金額調整                                                                                                    |
| •保險對象基本資料變更                                                          | 1 dammer                                                                                                    |
| ▲申報代辦第六類第二目地區                                                        | 注意事項                                                                                                    |
| <ul> <li>列印及媒體上傳</li> <li>▶單位資料查詢及變更</li> </ul>                      | 1. 雇主或專技人員投保金額調整,請勾選「雇主或專技人員投保金額調整」後,上傳相關 <u>證明文件或聲明書</u> 。<br>2. 本作業僅由級健保,不会營保、營得由銀,營料不會傳送營保局。                                                               |
| <ul> <li>投保單位基本資料</li> <li>保險對象基本資料</li> <li>保險對象居留證號變更查詢</li> </ul> | <ol> <li>全民健康保險之投保金額不得低於勞工保險、勞工職業災害保險之投保薪資,及勞工退休金之月提繳工資;點趨即可下載「<u>全民健康保險申報投保金額須知關人包。</u></li> <li>投保金額調整生效日期為申報日期之次月一日。</li> <li>個位如圓標木®分號代表該欄位必須。</li> </ol> |
| • 異動作業後查詢                                                            |                                                                                                    |

(四)點選「單位資料查詢及變更/異動作業後查詢」,即可確認薪調生效日期是否為申報日期之次月1日(詳下圖)。

| <ul><li>(1) 多憑證(</li></ul>                                                                | 網路                                                                                                    | 涿仍   | 除作業   |     | <sup>漢武日期 : 2025/1</sup><br>別言 | 12<br>式資料 |           | : 1200 | /  | 0           | -           | → 連結補充保護     | LAE  |           |
|-------------------------------------------------------------------------------------------|----------------------------------------------------------------------------------------------------|------|-------|-----|--------------------------------|-----------|-----------|--------|----|-------------|-------------|--------------|------|-----------|
| "申報勞健保(含三合一及二·                                                                            |                                                                                                    |      |       |     |                                |           |           |        |    |             |             | 本署訂算         | E「全民 | 建康保險保險費音  |
| <ul> <li>單獨申報健保異動</li> <li>申報代辦第六類第二目地區</li> <li>列印及媒體上傳</li> <li>&gt; 別印及媒體上傳</li> </ul> | >異動                                                                                                    | 的作業後 | 查詢    |     |                                |           |           |        |    |             |             |              |      |           |
| <ul> <li>甲位資料資調及変更</li> <li>· 投保單位基本資料</li> </ul>                                         |                                                                                                    | 作業)  | 別 健保專 | 用作業 | ~                              |           |           |        |    |             |             |              | 括    | 作說明文件     |
| •保險對象基本資料                                                                                 | > 異動作業後重調<br>作業別 健保専用作業 → 提作説明<br>② 本頁全紙 圖 刪除 @ 全部刪除 【共1筆資料】 [1/1]<br>□ □ □ □ □ □ □ □ □ □ □ □ □ □ □ □ □ □ □ |      |       |     |                                |           |           |        |    |             |             | 【1/1頁】       |      |           |
| <ul> <li>保險對象居留證號變更查詢</li> <li>異動作業後查詢</li> </ul>                                         | 選取                                                                                                    |      | 作業別   | 身份  | 被保險人/卷屬<br>身分證號                | 姓名        | 出生日       | 身分別    | 性別 | 調整前<br>投保金額 | 調整後<br>投保金額 | 被保險人<br>身分證號 | 原因   | 生效日       |
| <ul> <li>異動檢核後查詢</li> <li>保險對象逗予加退保查詢</li> </ul>                                          | 0                                                                                                    | 刪除   | 薪調    | 本人  | D2                             | āj (      | 056/06/10 |        | 女  | 43,900      | 45,800      | D22          |      | 113/12/01 |
| <ul> <li>減免明細查詢及列印</li> <li>保費繳納紀錄查詢</li> <li>單位未撤保費查詢與列印</li> </ul>                      |                                                                                                    |      |       |     |                                |           |           |        |    |             |             |              |      |           |

## 二、紙本申報

(一)請填寫「全民健康保險投保金額調整申報表」(表格如附件),並於「備註」 欄位註明該被保險人之實際調薪日期,健保投保金額將自實際調薪日期之 次月1日生效(詳下圖)。

| X DIVERSING TO JUG |         |    |                   |    |                  |    |   |                            |          |        |                  |   |   |       |    | 下100     | X 巫      | /盲     | *9  | 713          | к <b>э</b>            | ٤9        | : <i>N</i> WJ . | // 釆     | * _        |              |                 |                 | 民國           |       | 年   |      | 月1  | 分第  |                | 號扌 |  |  |
|--------------------|---------|----|-------------------|----|------------------|----|---|----------------------------|----------|--------|------------------|---|---|-------|----|----------|----------|--------|-----|--------------|-----------------------|-----------|-----------------|----------|------------|--------------|-----------------|-----------------|--------------|-------|-----|------|-----|-----|----------------|----|--|--|
| 姓名                 | <u></u> | 民乡 | <b>}</b> 分<br>(居留 | 證約 | 统一<br>:碼)        | 编号 | 淲 | 出生年月日<br>(民前出生者請<br>加註「一」) |          |        |                  |   |   | 雇主身分請 | 部投 | 月上       | 整<br>保 金 |        | 前 額 | 調投           | 調 整 <b>征</b><br>投保金 征 |           | 後額              | 備 討      |            | 投保<br>通<br>電 | 單位)<br>訊 地      | 名稱:<br>址:<br>話: |              |       |     |      |     |     |                |    |  |  |
|                    |         |    |                   | 民前 | 年 月              |    | 日 |                            | 41<br>V  |        |                  |   |   |       |    |          |          |        |     |              |                       |           |                 |          | 單石         | 下圖言          | ±2              |                 |              |       | _   |      |     |     |                |    |  |  |
|                    |         |    |                   |    | Ī                |    | Т | Π                          |          | Τ      | Π                | ٦ |   | Γ     | Π  |          |          | Τ      |     | Π            |                       |           |                 |          |            | 1            |                 |                 |              | 或     | 印信  |      |     |     | in de<br>Marie |    |  |  |
|                    |         |    |                   |    |                  | +  | Π | Η                          |          | $^{+}$ | Ħ                | 1 |   | t     | Ħ  |          | ╈        | t      | T   |              |                       |           |                 |          |            |              |                 |                 |              |       |     |      |     | 歌   | Eÿ.            |    |  |  |
|                    |         |    |                   |    |                  | +  |   | Н                          |          | ╈      | ╉                |   |   | ┢     | H  |          | +        | $^{+}$ | +   | 請            | 填                     | 寫實        | 「際              | 周薪       | 日期         |              |                 |                 |              |       |     |      |     | 3   | 填表翁            | 例  |  |  |
|                    |         |    |                   |    |                  | -  |   | Н                          |          | +      | ╉                | + |   | ┢     | Η  |          | +        | ╈      |     | (佐           | 【保                    | 投亻        | 保金              | 額將       | 子自         |              |                 |                 |              |       |     |      |     |     |                |    |  |  |
|                    | _       |    | _                 |    | $\square$        | +  |   | Н                          |          | ╋      | ╀┤               | 4 | + | ┢     | Н  |          | +        | ╀      | +   | 薪            | 調⇒                    | と次        | 、月              | 1日       | 生效         |              | 負責              | <u>ک</u>        |              |       |     | 經    | 經辨人 |     |                |    |  |  |
|                    |         |    |                   |    |                  | _  |   | Ц                          |          | +      | $\square$        | 4 | _ | ┢     | Н  |          | +        | ╇      |     | 15           | den                   |           |                 |          |            |              | εh              | ₽ [             |              |       |     | E    | 山支  | L   |                |    |  |  |
|                    |         |    |                   |    |                  |    |   | Ц                          |          |        | $\square$        |   |   |       | Ц  |          |          |        |     | 词道           | 寫                     | ⊑11       | 13/1            | 1/15     | , <b>,</b> |              |                 |                 |              |       |     |      |     |     |                |    |  |  |
|                    |         |    |                   |    |                  |    |   |                            |          |        |                  |   |   |       |    |          |          |        |     | 健            | 保持                    | 2 俏       | 乐金客             | 領將       | 自          |              | (請投保單位影印一份自行存查) |                 |              |       |     |      |     |     |                |    |  |  |
|                    |         |    |                   |    |                  |    |   |                            |          |        |                  |   |   |       |    |          |          | Τ      |     | 11           | 3 年                   | - 12      | 2月              | 1日       | 生效         |              |                 |                 | 、 <b>一</b> 貝 | 1人工 石 | 矿明树 | 匹约 贝 | (人) |     |                |    |  |  |
|                    |         |    |                   |    |                  |    | Γ | Π                          |          | T      | Π                | ٦ |   | Γ     | Π  |          |          | T      |     |              | Т                     |           |                 | <u> </u> |            | 健保署填用        |                 |                 |              |       |     |      |     |     |                |    |  |  |
|                    |         |    |                   |    |                  | +  | Г | Η                          |          | ╈      | Ħ                |   |   | t     | Ħ  |          | ╈        | t      | T   |              |                       |           |                 |          |            | 1            | 核定              | 生效              | 日期           |       |     | 年    |     | 月   |                | E  |  |  |
|                    |         |    |                   |    | H                |    |   | Η                          |          | +      | ┢                | 1 |   | ┢     | Ħ  |          | +        | ╈      | t   |              | +                     |           |                 |          |            |              |                 |                 |              |       |     |      |     |     | _              | _  |  |  |
|                    |         |    |                   |    |                  | +  |   | Н                          |          | ╈      | ╉┥               | ┥ | + | ┢     | Н  |          | ╈        | ╈      | ┢   |              | +                     | H         |                 | +        |            |              | 受               |                 |              | 資     |     |      |     | 資   |                |    |  |  |
|                    |         |    |                   |    | $\left  \right $ | -  |   | Н                          | $\vdash$ | +      | $\left  \right $ | - | + | ┢     | H  | $\vdash$ | +        | ╀      | -   | $\mathbb{H}$ | +                     | $\square$ |                 | $\vdash$ |            |              | 理               |                 |              | 料     |     |      | -   | 料   |                |    |  |  |
|                    |         |    |                   |    |                  |    |   |                            |          |        |                  |   |   |       | 1  |          |          |        |     |              |                       |           |                 |          |            |              | 3売<br>71E       |                 |              | 誕     |     |      |     | TX. |                |    |  |  |

(二)前述表格填妥後,請蓋貴診所之大小章,寄送所屬健保署分區業務組辦理。

## 三、 提醒

- (一)前述申報作業請務必於114年2月28日前作業完成。
- (二)請儘量以多憑證網路承保作業申報,若以紙本申報,請務必於表頭加註「本 單位適用『113 年度全民健康保險基層診所照護獎勵方案』」。
- (三)貴單位所屬之被保險人之勞工保險、就業保險、勞工職業災害保險之投保 薪資,或勞退月提繳工資倘須調整,請另行填寫相關表格寄送勞保局辦理。